## 新生入学报到须知

 新生凭身份证原件及复印件、录取通知书、准考证(或考生留存的回执单)报到。
 、专升本新生①专科证书原件及复印件②教育部学历平台<教育部学历证书电子 注册备案表>(<u>http://www.chsi.com.cn/</u>)③应届专科毕业生凭成人高考报名时由省考 试院审核同意的《应届专科毕业生报考专升本的证明》原件报到。

3、第二学历新生凭原学历原件及复印件,教育部学历平台<教育部学历证书电子 注册备案表>(<u>http://www.chsi.com.cn/</u>)报到。

4、报到注册时间:2019年01月12日(本次报到仅进行注册资格审核、交费、采集数码照 片、远程学习方式培训、在校学习期间注意事项、通知下次面授上课时间等事务,本次不安 排面授课程,可当日往返),新生如因特殊情况,不能按时到校注册,须在2019年01 月10日前出具书面材料并向学校请假(格式下载: http://202.195.246.82/showinfo.asp?id=984), 联系电话:025-84395502,经学校同意后有效,否则将注销学籍。

5、01月10日前按要求完成网上平台交费(报到时不接受现金交费),交纳第一学年学费:本科生2400元、专科生2050元(在线缴费流程见反面)。

6、联系方式: 录取咨询 025-84396437、025-84395300。

## 教学咨询 025-84395502、025-84395109。

7、报到地点:南京农业大学继续教育学院(南京市卫岗童卫路5号8号楼)。

8、南京农业大学继续教育学院网址:http://jjy.njau.edu.cn

9、乘车线路:火车站乘 36 路、201 路至卫岗站下;长途汽车东站乘 115 路至后标 营路站下;地铁二号线下马坊站下;南京农业大学(老二号门)对面(卫岗童卫路 5 号 8 号楼)南京农业大学继续教育学院。

## 在线缴费流程

**特别提醒**: 1、建议使用 ie8 或以上版本 ie 浏览器或 Chrome 内核浏览器; 2、本次缴费使用 建设银行银行卡(需开通网银)或微信扫码支付; 3、每一步核对确定网址、界面和相关提 示信息; 4、本次缴费为 2019 级校本部新生第一学年学费(以后每年 2-3 月份交当年学费)。

| 步骤 | 图标或网址                                                                   | 操作说明                                                                                   | 注意事项                                             | 备注                                                             |
|----|-------------------------------------------------------------------------|----------------------------------------------------------------------------------------|--------------------------------------------------|----------------------------------------------------------------|
| 1  | http://202.195.246.82/listclass_cx.asp?id=16                            | 进入学号查询页面                                                                               |                                                  | 由此处得到本人的<br><b>学号</b>                                          |
| 2  | http://www.youhuio2o.com/                                               | 进入缴费网站登录<br>界面,进行登录                                                                    | 请注意核对<br>网址                                      |                                                                |
| 3  |                                                                         | 使用 <mark>学号和姓名</mark> 进<br>入系统                                                         | 收费编号为<br>空,无需填写<br>信息                            | < <b>学号&gt;</b> 指第1步查<br>询结果                                   |
| 4  | <ul> <li>▲ 个人信息</li> <li>◆ 数表</li> <li>Ⅲ 数表记录</li> <li>▲ 退出</li> </ul>  | 点击左侧"缴费"菜<br>单进入缴费页面,点<br>击相应"缴费项目"<br>右侧按钮                                            | 请注意核对<br>金额                                      |                                                                |
| 5  |                                                                         | <ul><li>(2)点击"提交订</li><li>单"按钮。</li></ul>                                              | 请注意核对<br>金额                                      | <b>专升本</b> :2400 元/年;<br>高升本:2400 元/年;<br><b>专科</b> : 2050 元/年 |
| 6  | ○ 公児専単戦で ○ 1400-350次(公支持の法)                                             | <ul> <li>(1)核对信息;</li> <li>(2)选择支付方式;</li> <li>(3)点击"去付款"</li> <li>按钮进行支付操作</li> </ul> | 如果选择微<br>信扫码支付,<br>微信零钱或<br>关联银行卡<br>需具有足够<br>金额 |                                                                |
| 7  | <ul> <li>▲ 个人信息</li> <li>へ、 懲炎</li> <li>Ⅲ 懲炎记录</li> <li>▲ 退出</li> </ul> | 缴费成功后,点击左<br>侧"缴费记录"菜单,<br>查看缴费信息。                                                     |                                                  |                                                                |

缴费过程疑问咨询:周老师 电话: 025-84395131